## Microsoft 365 Apps installieren

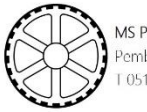

| <ol> <li>Starte einen Browser (z.B. MS Edge,<br/>Chrome,) und gib folgende<br/>Adresse ein: <u>http://portal.office.com</u></li> <li>Melde dich mit deinem<br/>Benutzernamen an.<br/>(mit @ms-pembaur.at)</li> </ol> | <ul> <li>Bei Ihrem Konto anmelden × +</li> <li></li></ul>                                                         |
|----------------------------------------------------------------------------------------------------|----------------------------------------------------------------------------------------------------|
| <ul> <li>3. Es erscheint ein neues Fenster. Gib<br/>hier noch dein Passwort ein.</li> <li>(Achte auf Groß- und Kleinschreibung!)</li> </ul>                                                                          | Microsoft   mrs-pembaur.at   Kennwort eingeben   Kennwort   Kennwort vergessen                                    |
| <ol> <li>Es erscheint ein kleines Tutorial. Du<br/>kannst es entweder durchklicken<br/>oder mit x schließen</li> </ol>                                                                                               | Microsoft<br>Willkommen 1Test<br>Lassen Sie sich von Office 365<br>helfen, Ihre Kursarbeiten zu<br>erledigen.<br> |

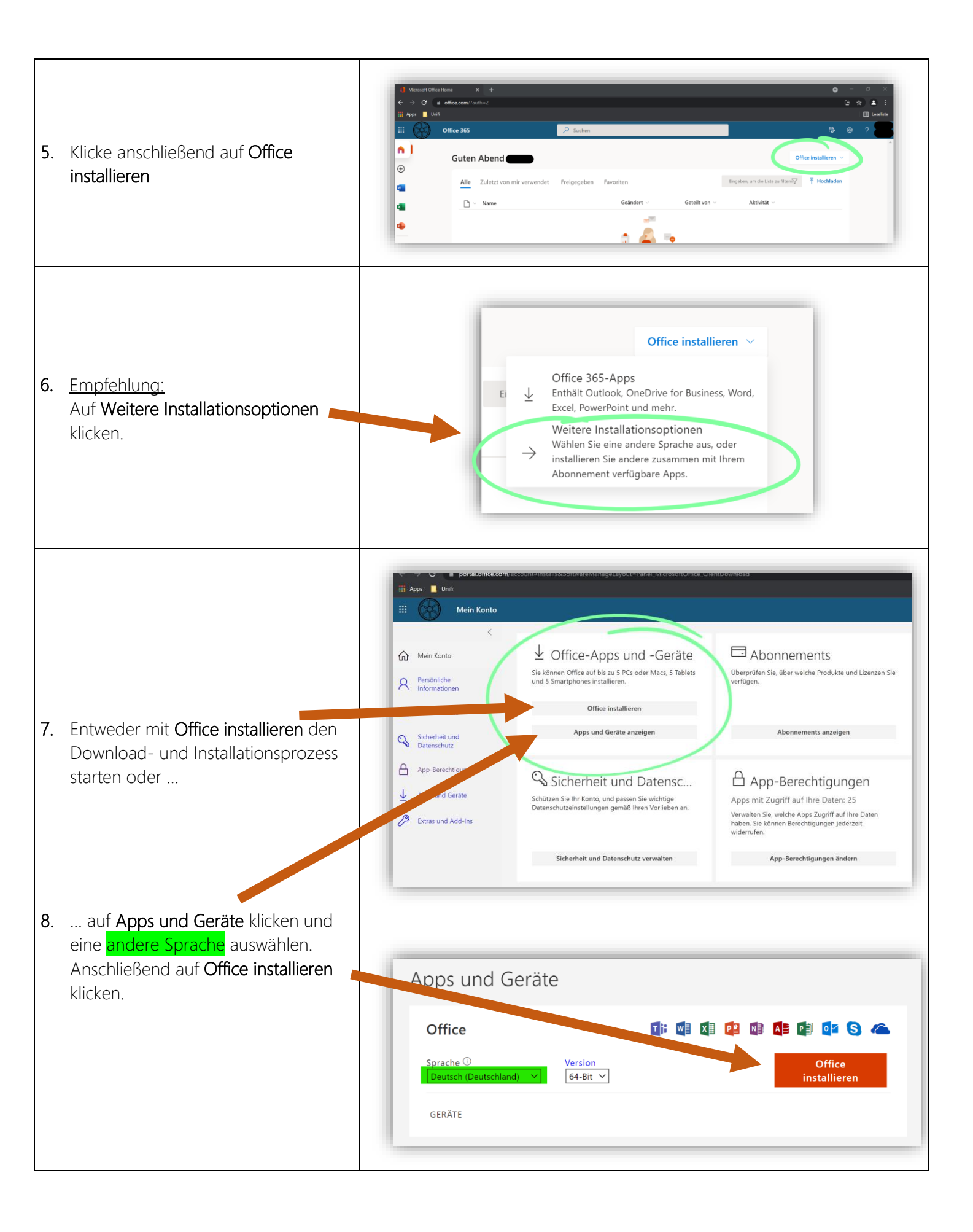

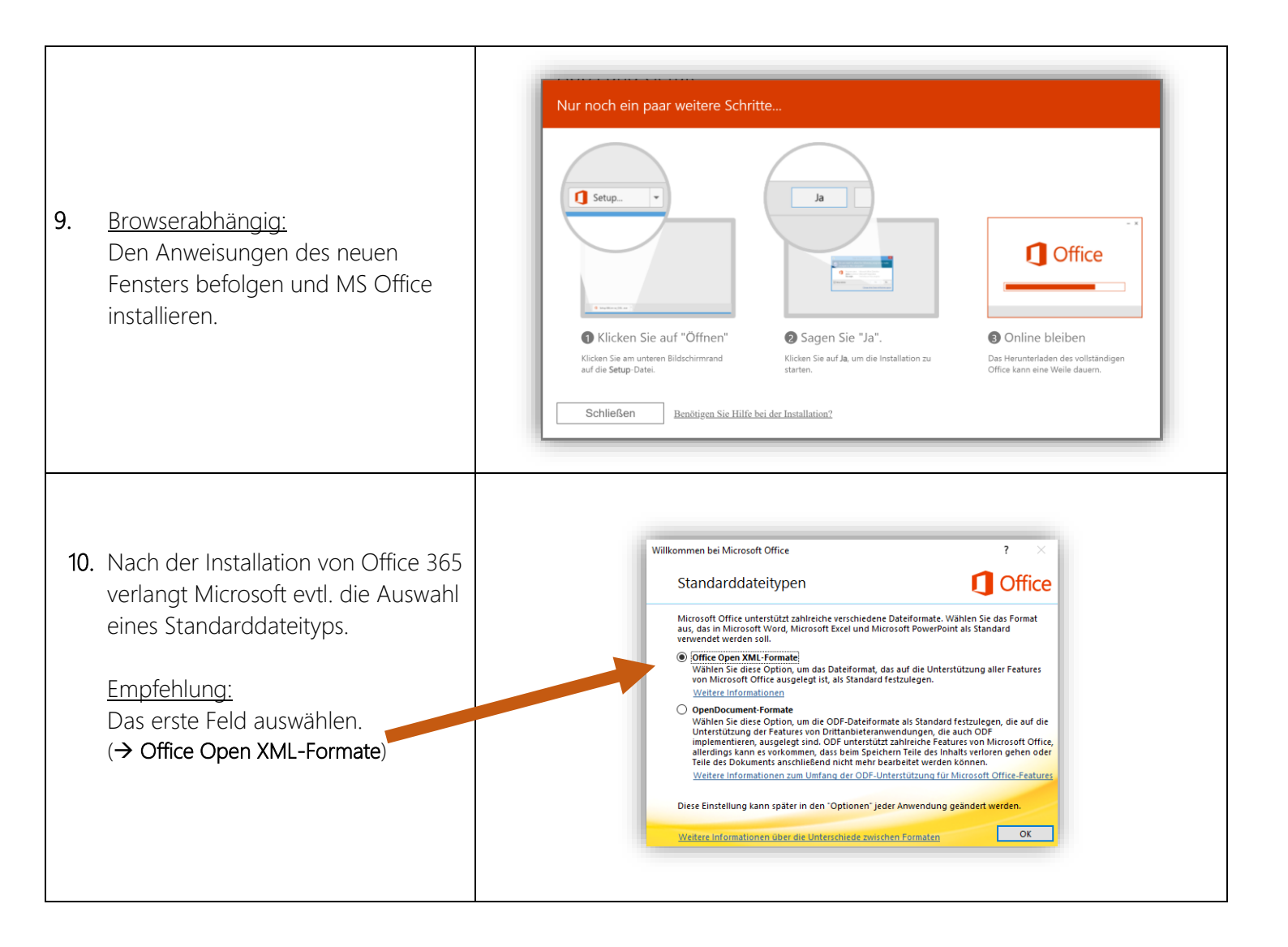